超教科書クラウド 詳細マニュアル 20240328

## ◆管理画面で管理者を追加する

以下の操作は、学校内で超教科書教材を管理している先生が行うものです。ご担当の先生に相談・依頼 してください。

| 超教科書クラウド<br>組織管理者   |                 |                                                                    |
|---------------------|-----------------|--------------------------------------------------------------------|
| トップ                 | 利用者登録           |                                                                    |
| 相總管理                |                 |                                                                    |
| ■ 組織情報              | 組織名             |                                                                    |
| ユーザ管理               | 氏名              | 大修A作                                                               |
| ▲ 利用者情報 ~           | 権限              | ○ 児童生徒                                                             |
| 利用者一覧               |                 | <ul> <li>         ★具      </li> <li>         組織管理者     </li> </ul> |
| 利用者登録               |                 |                                                                    |
| 利用者一括登録             | 部門名             | 既定の部門                                                              |
| メール送信履歴             |                 | taishula                                                           |
|                     |                 |                                                                    |
| シリアルコード情報 >         | パスワード           |                                                                    |
|                     | パスワード確認         |                                                                    |
| 93.7 mm<br>注 一括処理依頼 | メールアドレス         | taishu-a@taishukan.ed.jp                                           |
|                     | メールアドレス 4<br>確認 | taishu-a @ taishukan.ed.jp                                         |
|                     | 入学年             | 2024                                                               |
|                     | 登録する            |                                                                    |
|                     | 一括登録はこちら        |                                                                    |

- ① 管理画面にアクセスし、左側メニューから「利用者登録」を選択します。
- ② 「利用者登録」画面が表示されます。管理者として追加する、「①先生の名前」「②任意のログインID(半角英数、「-」「」」「.」「@」)」「③パスワード(8文字以上半角英数記号)」「④メールアドレス」を入力します。また、権限は「組織管理者」を選択します。(※入学年はデフォルトのままで問題ありません。)
- ③ 【登録】をクリックすると、管理者アカウントが追加されます。

以上で管理画面での設定は終了です。上記で追加した ID・パスワードで管理画面にログインできます。

メールアドレスを登録していれば、パスワードを忘れても、管理画面のログイン画面下部の「パスワードを忘れた場合」から再設定が可能です。